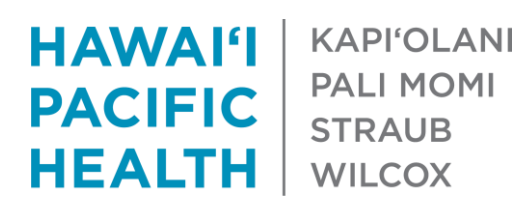

# **Referrals and E-Referrals Cheat Sheet Consulting Providers and Departments**

## Referral / Authorization Workqueue (Staff)

- 1. Click the Epic button on the top left > Referrals > Workqueue List
- 2. Select the Referral/Authorization tab and double-click your department's workqueue

| Referral/Authorization Workqueue - NEUROLOGY SPECIALTY [66572] Last refreshed: 5/19/2021 1:11:27 PM |            |            |                    |              |             |             |        |             |                |                          |
|----------------------------------------------------------------------------------------------------|------------|------------|--------------------|--------------|-------------|-------------|--------|-------------|----------------|--------------------------|
| Patient Name                                                                                        | Created    | Priority 🔻 | Type               | Status       | Ref By Prov | Ref By Dept | Ref To | Ref To Dept | Last Comm Date | Comm Outco   Comm Com    |
| Ambtest, Caramello                                                                                  | 03/15/2021 | Urgent     | Consult/Test/Treat | Pending Revi | ZEREZ, CH   | INT MED ST  |        |             |                |                          |
| Ambtest, Almondroca                                                                                 | 03/15/2021 | Routine    | Consult/Test/Treat | Authorized   | ZEREZ, CH   | INT MED ST  | PEARC  | NEURO - SC  | 05/19/2021     | Left Message             |
| Ambtest, Natalie "                                                                                  | 05/13/2021 | Routine    | Schedule Appoi     | New Request  | NOON, SA    | INT MED - S |        | NEURO - PMC | 05/16/2021     |                          |
| Ambtest, Sixlets                                                                                    | 03/15/2021 | Routine    | Consult/Test/Treat | Pending Revi | ZEREZ, CH   | INT MED ST  | NAKA   |             | 05/16/2021     | Not Available            |
| Ambtest, Laurie                                                                                     | 03/01/2021 | Routine    | Advice Only        | Pending Revi | ZEREZ, CH   | INT MED ST  |        | NEURO - PMC | 03/02/2021     | FINAL: Sche where does t |
| Ambtest, Patrick                                                                                    | 05/19/2021 | Routine    | Advice Only        | New Request  | ZEREZ, CH   | INT MED ST  |        | NEURO - PMC |                |                          |

- Defer moves referral to Deferred tab until a specific date / period of time .
- **Assign** used to schedule appointments from workqueue
- New Call document incoming / outgoing call attempts.
- Click the Type and/or Ref to Dep column headers to sort your workqueue

| Assigning Referrals to Providers (Staff)                                                  |                                  |
|-------------------------------------------------------------------------------------------|----------------------------------|
| 1. Double-click referral in workqueue                                                     | Status Pending Review            |
| 2. <b>Status</b> = Pending Review                                                         |                                  |
| 3. Pend Reason = Assigned to Provider                                                     | Pend reason Accigned to Provider |
| <ol><li>Type name of <b>Provider</b> to assign to in <b>Referred to</b> section</li></ol> |                                  |
|                                                                                           |                                  |

5. Click Accept

#### **Reviewing Assigned Referrals (Providers)**

Assigned referrals will appear in provider's In Basket > Referral Triage folder.

To respond / document recommendation:

- 1. Click message in Referral Triage folder
- 2. Click Start E-Referral Response button (top right)
- 3. E-Referral Response Encounter will be created

E-Referral Response Encounter has 6 sections to be updated. Progress Note and Disposition are required.

- 1. Order Info review details about the original referrals
- 2. **Progress Note** type a note documenting your recommendation
- 3. **Disposition** document time / minutes spent reviewing referral
- 4. Triage select your recommendation (i.e. schedule a consult, advice provide, etc.)
- 5. E-Referral Conversation type a message to the referring provider (i.e. question, recommendation)
- 6. Routing send your Progress Note and/or E-Referral Conversation to a provider / recipient
- 7. Click Sign Encounter when complete

My Incomplete Note My Open Encounters Patient Calls **Referral Message** Referral Triage (1)

## Triage Section (Providers)

- Accept = Consultant recommends patient be seen by that specialty for consult
  - Click the magnifying glass under **Priority**
  - Choose any of the E-Referral Responses (i.e. Schedule In Office)
  - These will appear in your department's Referral / Authorization workqueue and be used to schedule patients accordingly
- Reject = Consultant advises consult not needed at this time or should be evaluated by another specialty
  - Click the magnifying class under Reject Reason
  - Select a reason (i.e. No Consult Needed, Consult w/Different Service)
  - o Use E-Referral Conversation and/or Routing sections to notify referring provider

| Decision<br>Accept     |   | Reject                               |                                                        | C   | Triage                       |                |                          |                                          |
|------------------------|---|--------------------------------------|--------------------------------------------------------|-----|------------------------------|----------------|--------------------------|------------------------------------------|
| Priority               |   |                                      |                                                        |     | Decision                     |                |                          | _                                        |
| Routine 🔎              |   | ,o                                   | Category Select                                        |     | Accept                       |                | Reject                   |                                          |
| Comments               |   | -                                    |                                                        | 1   | Reject Reason                | _              |                          | -                                        |
| 🗩 🥸 🖕 🖕 😓 📌            | E | Search:                              |                                                        | . I | Q.                           | [              | Q                        | Category Select                          |
|                        |   | ▲ Title                              |                                                        |     | Comments                     |                | Quest                    |                                          |
|                        | N | Elective                             |                                                        |     | (1) abs (1) (2) (2) (1) Inse | ert Smart Sext | Search:                  |                                          |
|                        |   | Emergency                            |                                                        |     |                              |                | TH                       |                                          |
|                        |   | E-Referral Respo                     | nse: Schedule In Office                                |     |                              |                | Advice Provided No Cor   | nsult Needed (notify referring provider) |
| No Previous Comments – |   | E-Referral Respo<br>E-Referral Respo | nse: Schedule Phone Visit<br>nse: Schedule Video Visit |     |                              |                | Consult with Different S | ervice (notify referring provider)       |

#### E-Referral Conversation and Routing Sections (Providers)

To send in basket messages to referring providers / others regarding the referral.

Messages will appear in In Basket > Patient Calls folder.

- 1. Click Create Note in E-Referral Conversation section
- 2. Type note
- 3. Type a Recipient in Routing section
- 4. Click **Close Workspace** to send message
- 5. To view responses from referring provider
  - a. Go to In Basket > Patient Calls folder
  - b. Click Sort & Filter icon > E-Referral Response

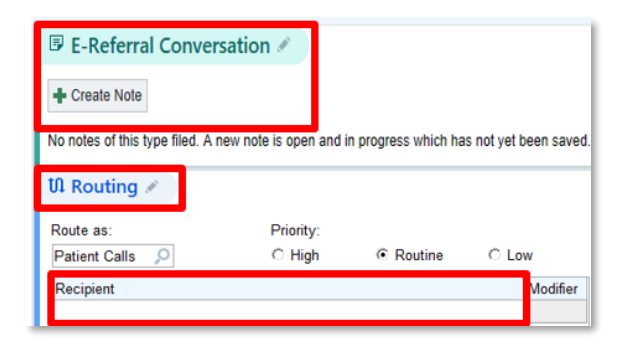

## Viewing Consulting Provider Recommendations from Referral / Authorization Workqueue (Staff)

If consulting provider selects **Accept** in E-Referral Response Encounter

- Decision will appear in the Priority field in wq (i.e. Schedule In Office)
- Update prior auth info:
  - Double-click referral in wq, Status = Authorized
  - If auth required: update Auth # field
  - If no auth required: Auth Reason = No Approval Necessary
- Use New Call and Assign to document outreach and schedule appt

If provider selects Reject in encounter, referral will be automatically removed from wq at the end of the day

To manually remove referral from wq:

- Double-click referral in wq
- Status = Closed > select Close reason > click Accept

#### To add referral back to workqueue

- Access Appt Desk for patient
- Click the **Referrals** tab > right-click referral > **Edit Referral**
- Status = New Request

| Referral # |        | 565           |  |
|------------|--------|---------------|--|
|            | Status | New Request 🔎 |  |
|            | Reason |               |  |

Referral/Authorization Workqueue -

📿 Refresh 🚇 Defer 🚀 Show All 👻 🗋 Notes 🖉 Edit

Schedule In Office

Routine

Active (Total: 17) Deferred (Total: 0)

Patient Name

Ambtest, Natalie

Zztest, Broncos